## Online Groups Quick Reference Card

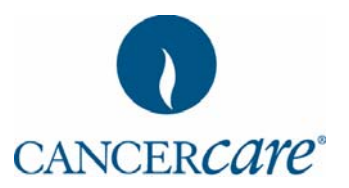

| The M                                                                                                    | ain Screen/Index scr                                                                                                    | The Navigation Bar                                                                                                    |                                                                             |                                                                                                    |
|----------------------------------------------------------------------------------------------------|----------------------------------------------------------------------------------------------------|----------------------------------------------------------------------------------------------------|-----------------------------------------------------------------------------|----------------------------------------------------------------------------------------------------|
| Links you t<br>this<br>homepage                                                                                                    | Pick a group                                                                                                    | er <i>Care</i> Online Support Groups                                                                                                    | HOME                                                                        | Home – This will always bring<br>you to the CancerCare Online<br>Support Groups homepage                                                                                                    |
| system                                                                                                    | Hello cwirthuser                                                                                                    | September 12, 2005, 0913310 AM                                                                                                    | HELP                                                                        | Help – Have a question?<br>Find in the answer in the Help<br>section                                                                                                    |
| Navigation<br>Bar                                                                                                    | News i hello voird <u>linkty</u> I more departed to mindees.  Rews i hello voird <u>linkty</u> CancerCare                                                                                                    | Meres Logour                                                                                                    | SEARCH                                                                      | Search – Search for specific<br>posts by keyword or author                                                                                                    |
| Welcome<br>and Info                                                                                                    | Welcome Welcome/Group Instructions                                                                                                    | 3 Posts in <u>This is looking AWESONE</u><br>2 Topics on August 16, 2006, 01:12:50<br>PM                                                                                                    |                                                                             | <b>Profile</b> – Review or update<br>your profile information and<br>account settings                                                                                                    |
| Support                                                                                                    | Support Groups for People with Cancer     Browser's Forum for People With Cancer     This a 'read-only' forum for those who have any for     can browse through these pages to see excerpts and I     of our previous people with cancer groups.     Moderator: <u>creder</u>                                                                                                    | m of cancer. You<br>highlights from some 7 Posts<br>4 Topical Coup Discussion Thrue<br>01/29/02 PW                                                                                                    | SUPPORT GROUP                                                               | Support Group – Review your<br>current memberships and/or<br>request to be in a new group                                                                                                    |
| Group                                                                                                    | Melanoma Patient Support Group<br>Moderator: <u>carrietest2</u><br>Rev Posts No New Posts                                                                                                    | 47 Posts<br>9 Topics<br>9 Topics<br>MARY ALL MESSAGES AS READ                                                                                                    |                                                                             | Log Out – Log out of<br>Cancer <i>Care</i> online groups                                                                                                    |
| Basic<br>Itali<br>Bold<br>B<br>B<br>C<br>Hyperlini                                                                                                    | Tasks<br>c Glow<br>Underline Shado Justify<br>Underline Shado Justify<br>Underline Shado Justify<br>U G D E E E<br>Super/Sub Offsets text List<br>Mail Super/Sub Offsets text List                                                                                                    | Font Size                                                                                                    | CANCER <i>CATE</i>                                                          | CancerCare logo – click the<br>CancerCare logo and you will<br>always be returned to the<br>online support groups<br>homepage.<br>CancerCare Home – Brings<br>you to the CancerCare<br>website: cancercare.org |
| <ul> <li>Register<br/>Cancer</li> <li>1. Go t</li> <li>2. Click</li> <li>3. Read</li> <li>4. Enter</li> <li>5. Wheter receive a</li> <li>6. During profile information of the profile information of the profile information of the profile information of the profile information of the profile information of the profile information of the profile of the profile of the prof</li></ul> | er to be a member of<br>Care's Online Community:<br>to SupportGroups.CancerCare.org<br>(Register)<br>d Terms of Service and click I Agree<br>er your information, click Submit<br>en your account is activated, you will<br>n email notification.<br>Ing your first login, you will complete your<br>to, take survey, and request group<br>r profile and group request will be<br>d; you will be contacted by CancerCare<br>og in:<br>(Log In)<br>er your Username and Password<br>to Join a Group:<br>in<br>he main screen, click SUPPORT GROUPS<br>ext from list of "Available Groups" | <ul> <li>Access Your Group: <ol> <li>Log in</li> <li>Your group will appear listed below the Welcome Folder</li> <li>Click on the group name</li> <li>All of the topic folders for your group appear</li> </ol> </li> <li>Read Posts: Log in. Go to your group. Click on a topic folder. All of the posts for that topic appear.</li> <li>Reply to a Post: <ol> <li>Go to your group.</li> <li>Open a topic folder.</li> <li>Read the posts.</li> <li>Click the Reply button at the top or bottom of the thread.</li> <li>Format the post</li> <li>Click Preview or Submit</li> </ol> </li> <li>Create a Topic: <ol> <li>Log in.</li> <li>Go to your group.</li> <li>Click the Create New Topic button.</li> </ol> </li> </ul> | Code<br>:)<br>;)<br>;D<br>>:(<br>:(<br>:0<br>???<br>::)<br>:P<br>:-[<br>:'( | CreatesEmotionCreatesEmotionCreatesHappyCreatesWinkCreatesGrinCreatesGrinCreatesSadCreatesShockedCreatesStick TongueCreatesCrying                                                                              |
| <b>3.</b> Sele<br><b>4.</b> On g                                                                                                    | roup info page, click Request to Join                                                                                                    | 1. Log in.<br>2. Click YOUR PROFILE                                                                                                    | : -X                                                                        | Lips Sealed                                                                                                    |

© 2006 CancerCare, Inc. All rights reserved.

.